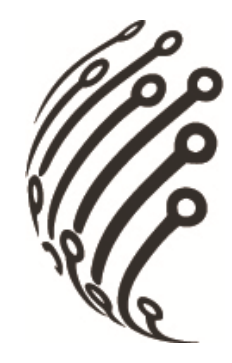

# Руководство по эксплуатации Офисных миниатюрных IP камер АйТек ПРО

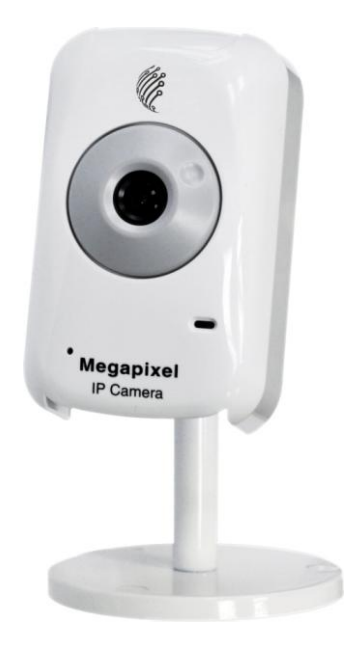

IP-C 720P IP-C VGA

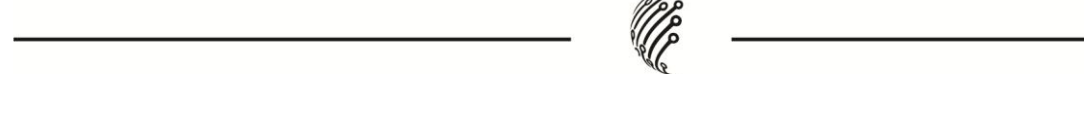

Благодарим Вас за приобретение охранного оборудования марки АйТек ПРО! Рекомендуем Вам перед началом работы с устройством ознакомиться с руководством и тщательно следовать всем правилам и предписаниям.

### МЕРЫ ПРЕДОСТОРОЖНОСТИ

- 1. Внимательно прочитайте данное руководство по эксплуатации до монтажа и использования устройства.
- При работе с устройством соблюдайте основные меры безопасности использования электрооборудования и эксплуатации электронных приборов.
- 3. Устройство должно работать только от того источника питания, который указан в спецификации (раздел Технические характеристики).
- 4. Не подвергайте устройство сильным вибрациям.
- 5. Техническое обслуживание должно проводиться только квалифицированным персоналом.
- 6. Не допускайте попадания предметов в вентиляционную решетку на задней панели камеры.

# ОПИСАНИЕ

IP камера, снабжена матрицей CMOS и встроенным веб-сервером.

-Обладает возможностью просмотра живого видео, а также изменения настроек посредством браузеров IE, FireFox, Chrome, Opera.

-Поддерживает стандарты сжатия H.264, JPEG и MPEG4 (только для мобильных устройств с форматом 3GPP), что гарантирует высокое качество и четкость изображения.

-Хранит записанные видеофайлы на SD карте памяти (поддержка micro SD) и воспроизводит запись дистанционно.

-Имеет один вход и один выход тревоги, возможностью уведомления по эл. почте, загрузки файла на FTP, HTTP, SD карту.

-Имеет встроенный микрофон и аудиовыход (mini-jack 3.5 мм) для двусторонней аудиосвязи.

-Обладает удобным в использовании русифицированным интерфейсом, что облегчает управление.

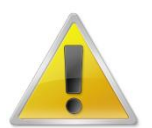

Обратите внимание, что МАС адрес камеры напечатан на наклейке на задней панели камеры!

| Модель                        | IP-C 720P IP-C VGA                                                                         |  |  |  |  |  |
|-------------------------------|--------------------------------------------------------------------------------------------|--|--|--|--|--|
| Тип                           | Миниатюрная офисная                                                                        |  |  |  |  |  |
| Программное обеспечение       | Бесплатное русифицированное ПО на 36 каналов записи; Поддержка<br>стандарта ONVIF 1,1; 1,2 |  |  |  |  |  |
| КАМЕРА                        |                                                                                            |  |  |  |  |  |
| Матрица                       | Progressive Scan CMOS; размером 1/4"                                                       |  |  |  |  |  |
| Минимальная освещенность, Лкс | 1                                                                                          |  |  |  |  |  |
|                               | ОБЪЕКТИВ                                                                                   |  |  |  |  |  |
| Фокусное расстояние, мм       | 4,3                                                                                        |  |  |  |  |  |
|                               | ВИДЕО                                                                                      |  |  |  |  |  |
| Сжатие видео                  | H.264, MJPEG и MPEG-4                                                                      |  |  |  |  |  |

# ТЕХНИЧЕСКИЕ ХАРАКТЕРИСТИКИ

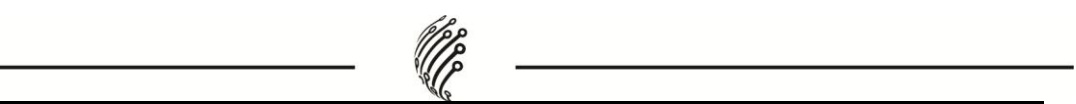

| Разрешение видео                                  | 1280x800; 1280x720; 640x480;<br>320x240; 176x144                                                                                                    | 640x480; 320x240; 176x144    |  |  |  |  |  |
|---------------------------------------------------|----------------------------------------------------------------------------------------------------|------------------------------|--|--|--|--|--|
| Частота кадров                                    | 30 к/с 1280х720                                                                                                    | 30 к/с 640х480               |  |  |  |  |  |
| Настройки изображения                             | Регулировки сжатия, цвета, яркости, резкости, контрастности,<br>баланса белого, экспозиции;<br>компенсация засветки; настройка в условиях слабой освещенности<br>поворот по горизонтали,<br>зеркальное изображение. Возможность наложения до 3-х масок<br>конфиденциальности |                              |  |  |  |  |  |
| ЗВУК                                              |                                                                                                    |                              |  |  |  |  |  |
| Передача аудиопотока                              | Двусторонняя                                                                                                    |                              |  |  |  |  |  |
| Вход / выход звука Линейный вход / Линейный выход |                                                                                                    |                              |  |  |  |  |  |
| СЕТЬ                                              |                                                                                                    |                              |  |  |  |  |  |
| Ethernet                                          | Ethernet (10/100 Base-T), RJ-45 Conne                                                                                                    | ector                        |  |  |  |  |  |
| Сетевые протоколы                                 | сетевые протоколы<br>forwarding, RTSP, 3GPP, HTTPS, SNMP, QoS / DSCP                                                                                                    |                              |  |  |  |  |  |
| Безопасность                                      | Защита паролем, фильтрация IP-адресов, аутентификация с<br>кэшированием, шифрование<br>по протоколу HTTPS, контроль доступа к сети IEEE 802.1X, журнал<br>регистрации доступа<br>пользователей                                                                               |                              |  |  |  |  |  |
|                                                   | СИСТЕМНАЯ ИНТЕГРАЦИЯ                                                                                                    |                              |  |  |  |  |  |
| Web Browser                                       | Microsoft Internet Explorer 6.0 и более<br>c IE, FF, Chrome, Opera                                                                                                    | поздние версии и совместимые |  |  |  |  |  |
| Интеллектуальное видео                            | Детектор движения (3 настраиваемы<br>при несанкционированных<br>действиях                                                                                                    | х окна), активное оповещение |  |  |  |  |  |

|                                                    | *(e                                                                                                    |
|----------------------------------------------------|----------------------------------------------------------------------------------------------------|
| События, активизирующиеся по<br>сигналу<br>Тревоги | Файл, загруженный через FTP, HTTP и электронную почту.<br>Уведомление по электронной почте, сохранение на microSD                |
| Ограничение доступа по WEB                         | Защита паролем (устанавливается администратором)                                                                                 |
|                                                    | дополнительно                                                                                                    |
| Питание                                            | DC 12В или технология Power over Ethernet (PoE) IEEE 802.3af, class 3                                                            |
| Потребляемая мощность                              | Макс. 450 мА; 5,5 Вт                                                                                                    |
| Разъемы                                            | RJ-45 10BASE-T/100BASE-TX, вывод RESET;<br>3,5 mini-jack разъем для линейного аудиовыхода;<br>Разъем питания, разъем под microSD |
| Рабочая температура                                | -10°C +45°C                                                                                                    |
| Габаритные размеры, мм                             | 59x93,7x45,5                                                                                                    |
| Рабочая температура                                | 0,26 кг                                                                                                    |

# УСТАНОВКА

# А. Настройка монитора

i. Нажмите правой клавишей мыши по рабочему столу и выберите Свойства.

| Упорядочить значки           | + |
|------------------------------|---|
| Обновить                     |   |
| Вставить                     |   |
| Вставить ярлык               |   |
| 🚳 Синхронизация папок Groove | + |
| Графические характеристики   |   |
| Параметры графики            | + |
| Создать                      | • |
| Свойства                     |   |

іі. Установите самое высокое качество цветопередачи (32 бита).

| йства: Экран                                                                                                    |                                                                                                    |
|----------------------------------------------------------------------------------------------------|----------------------------------------------------------------------------------------------------|
| емы Рабочий стол Заставка С                                                                                                    | )формление Параметры                                                                                                    |
| азместите значки мониторов в со                                                                                                    | ответствии с их расположением                                                                                                    |
|                                                                                                    |                                                                                                    |
|                                                                                                    |                                                                                                    |
|                                                                                                    | 2                                                                                                    |
|                                                                                                    |                                                                                                    |
|                                                                                                    |                                                                                                    |
|                                                                                                    |                                                                                                    |
|                                                                                                    |                                                                                                    |
| цисплей:                                                                                                    |                                                                                                    |
| цисплей:<br>1. Модуль подключения монитора                                                                                                    | на Mobile Intel(R) 945GM Express                                                                                                    |
| Іисплей:<br>1. Модуль подключения монитора<br>Разрешение экрана                                                                                                    | на Mobile Intel(R) 945GM Expres: N<br>Качество цветопередачи                                                                                   |
| цисплей:<br>1. Модуль подключения монитора<br>Разрешение экрана<br>меньше больше                                                                                                    | на Mobile Intel(R) 945GM Expres:<br>Качество цветопередачи<br>Самое высокое (32 бита) 🗸                                                        |
| Іисплей:<br>1. Модуль подключения монитора<br>Разрешение экрана<br>меньше больше<br>1280 на 800 точек                                                                                                    | на Mobile Intel(R) 945GM Express •<br>Качество цветопередачи<br>Самое высокое (32 бита) •                                                      |
| цисплей:<br>1. Модуль подключения монитора<br>Разрешение экрана<br>меньше больше<br>1280 на 800 точек                                                                                                    | на Mobile Intel(R) 945GM Expres:<br>Качество цветопередачи<br>Самое высокое (32 бита)                                                          |
| Іисплей:<br>1. Модуль подключения монитора<br>Разрешение экрана<br>меньше больше<br>1280 на 800 точек<br>2 Использовать это устройство ки<br>7 Расширить рабочий стол на этот                                    | на Mobile Intel(R) 945GM Express<br>Качество цветопередачи<br>Самое высокое (32 бита)<br>к основное.                                           |
| цисплей:<br>1. Модуль подключения монитора<br>Разрешение экрана<br>меньше<br>1280 на 800 точек<br>Использовать это устройство ка<br>Расширить рабочий стол на этот                                               | на Mobile Intel(R) 945GM Expres:<br>Качество цветопередачи<br>Самое высокое (32 бита)                                                          |
| цисплей:<br>1. Модуль подключения монитора<br>Разрешение экрана<br>меньше больше<br>1280 на 800 точек<br>1280 на 800 точек<br>Использовать это устройство ки<br>Расширить рабочий стол на этот<br>Определение Ди | на Mobile Intel(R) 945GM Express<br>Качество цветопередачи<br>Самое высокое (32 бита)<br>ак основное.<br>Монитор.<br>иагностика) Дополнительно |

PPP

#### В. Установка жесткого диска и настройка подключения

- 1. Подключите блок питания;
- 2. Подсоедините IP камеру к компьютеру и к сети с помощью Ethernet-кабеля;
- 3. Произведите конфигурацию сетевых настроек в соответствии с параметрами вашей сети. См. Главу VI, «Конфигурация настроек сети»;
- 4. Возможен выбор протокола РоЕ (питание через Ethernet кабель).
  - a) Рекомендуется использовать коммутатор с РоЕ портами 802.3af, 15.4W.
  - b) Питание через Ethernet кабель (PoE) это новая технология, позволяющая интегрировать питание в стандартную локальную сеть (LAN). Благодаря данной функции питание поступает к камере посредством обычного сетевого кабеля. Питание через Ethernet-кабель освобождает от необходимости устанавливать розетки питания в местах монтажа камер и упрощает работу источников бесперебойного энергопитания (UPS).

#### С. Установка программного обеспечения для ІР камеры

1. Используйте программу "IP Installer" для настройки IP

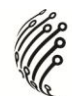

адреса вашей IP камеры. Программное обеспечение прилагается на диске.

- 2. Программа "IP installer" поддерживает два языка.
  - 1. Русская версия
  - 2. Английская версия
- 3. Возможен выбор 3 типов IP конфигурации.
  - 3. Фиксированный IP (Общественный IP или Виртуальный IP)
  - 4. DHCP (Динамический IP)
  - **5.** Установление телефонной связи с компьютером (PPPoE)
- 4. Начните использование "IP Installer"
- При наличии OC Windows XP SP2 возможно появление следующего всплывающего окна. Нажмите "Unblock" (Разблокировать).

| Ð      | To help protect your computer, Windows Firewa<br>some features of this program.                           | all has blocked |
|--------|----------------------------------------------------------------------------------------------------|-----------------|
| Do you | I want to keep blocking this program?<br>Name: IPInstaller V2.1 Network Device Scan<br>Publisher: Unknown |                 |
|        | Keep Blocking Unblock                                                                                     | Ask Me Later    |

6. Конфигурация программы "IP Installer":

| IP_Camera                                            | 192.168.001.200                           | Nane    |     | IP_C   | amera     |     |
|------------------------------------------------------|-------------------------------------------|---------|-----|--------|-----------|-----|
|                                                      |                                           | IP      | 192 | 168    | 1         | 200 |
|                                                      |                                           | Netnask | 255 | 255    | 255       | 0   |
|                                                      |                                           | Gateway | 192 | 168    | 1         | 254 |
|                                                      |                                           | DNS 1   | 168 | 95     | 1         | 1   |
|                                                      |                                           | DNS 2   | 168 | 95     | 192       | 1   |
|                                                      |                                           | Port1   |     | 8      | 0         |     |
|                                                      |                                           | MAC     | 00: | OF: OD | : 20 : 08 | :5A |
| 1                                                    | Search Device                             | •       |     |        | Sub       | it  |
| To Change Device Name,<br>1.Select the device on the | . IP address, and Gateway<br>e left side. | :       |     |        |           |     |

- 7. "IP Installer" осуществит поиск всех IP камер, подключенных к локальной сети (LAN). Нажмите "Search Device" (Поиск устройств), чтобы возобновить поиск.
- 8. Нажмите на одну из IP камер, указанных в списке в левой части окна. Сетевая конфигурация данной IP камеры

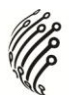

отобразится в правой части окна. Возможно изменить "Name" (Название) IP

9. камеры на необходимое (например: Офис, склад). Установите настройки и нажмите "Submit" (Принять), затем нажмите "OK". Настройки будут применены, а устройство - перезапущено.

| ×   |
|-----|
| ait |
|     |
|     |

10. Убедитесь, что IP адрес подсети компьютера и IP адрес IP камеры соответствуют друг другу.

#### 11. ІР адреса подсети соответствуют друг другу:

- а) IP адрес IP камеры: <u>192.168.1</u>.200
- b) IP адрес компьютера: <u>192.168.1</u>.100

#### 12. ІР адреса подсети не соответствуют друг другу:

- а) IP адрес IP камеры: 192.168.2.200
- b) IP адрес компьютера: 192.168.1.100

#### 13. Изменить IP адрес компьютера:

Панель управления → Сетевые подключения → LAN-Свойства → Протокол Интернета (TCP/IP) → Свойства.

Убедитесь, что IP адрес подсети IP камеры и IP адрес подсети компьютера соответствуют друг другу (см. IP адреса подсети соответствуют друг другу).

14. Двойным щелчком левой клавиши мыши по выбранной IP камере в списке "Device list" (Список устройств) в окне программы "IP Installer" получите быстрый доступ к дистанционному управлению. IE браузер будет открыт.

| IP_Camera                                                                                                    | 192.168.001.165                                                                      | Name    |     | IP_Ca | amera  |      |
|----------------------------------------------------------------------------------------------------|--------------------------------------------------------------------------------------|---------|-----|-------|--------|------|
|                                                                                                    |                                                                                      | IP      | 192 | 168   | 1      | 16   |
|                                                                                                    |                                                                                      | Netmask | 255 | 255   | 255    | (    |
|                                                                                                    |                                                                                      | Gateway | 192 | 168   | 1      | 25   |
|                                                                                                    |                                                                                      | DNS 1   | 168 | 95    | 1      | 1    |
|                                                                                                    |                                                                                      | DNS 2   | 168 | 95    | 192    | 1    |
|                                                                                                    |                                                                                      | Port1   |     | 8     | 0      |      |
|                                                                                                    |                                                                                      | MAC     | 00: | OF:OD | :00:21 | : 0F |
| ,                                                                                                    | Search Device                                                                        | 1       |     |       | Subr   | nit  |
| to Change Device Name, IP a<br>i.Select the device on the left<br>2.Change network parameter<br>3.Press Submit button.<br>4.Press "Search Device" to<br>5.Double click the device to o | ddress, and Gateway:<br>side.<br>on the right side.<br>o re-search again.<br>pen it. |         |     |       | Ex:    | it   |

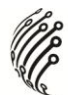

- 15.В ниже представленном окне введите по умолчанию:
- a) Пользователь: "admin";
- b) Пароль: "**admin**".

| Годключение к з                                                                          | 114.32.200.71                                                                                         |                                                   |
|------------------------------------------------------------------------------------------|----------------------------------------------------------------------------------------------------|---------------------------------------------------|
| Для входа на сере<br>NetworkCamera WC<br>пароль.<br>Предупреждение:<br>пользователя и па | ер 114.32.200.71 по адр<br>5Р-100-СВ нужны имя по.<br>Сервер требует переда<br>поля через небезопасно | ресу<br>пьзователя и<br>ччи имени<br>е соединение |
| (будет выполнена<br>Пользователь:                                                        | обычная проверка подл                                                                                 | пинности).                                        |
| Пароль:                                                                                  | ••••                                                                                                  |                                                   |
|                                                                                          | 🗹 Сохранить пароль                                                                                    |                                                   |
|                                                                                          |                                                                                                    |                                                   |
|                                                                                          | ОК                                                                                                    | Отмена                                            |

#### D. Установка программы ActiveX:

Перед тем, как получить доступ к первому просмотру видео посредством браузера IE, необходимо будет установить программу ActiveX.

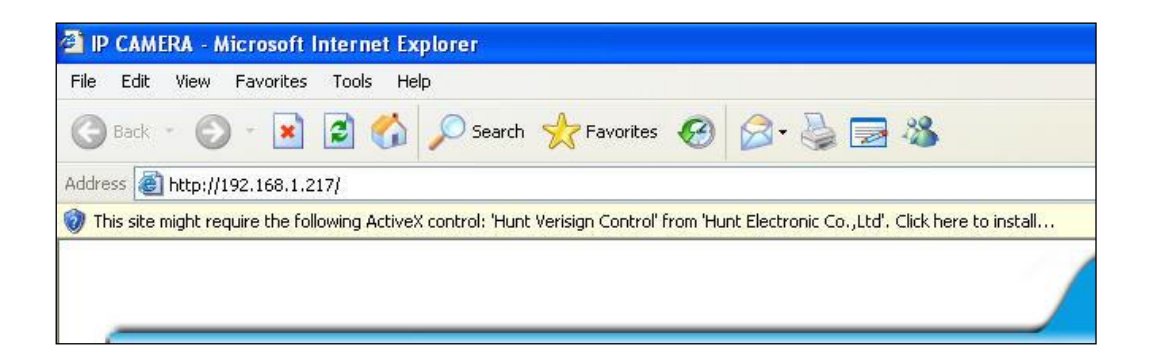

Если установка не удалась, проверьте настройки ІЕ браузера.

- IE браузер → Инструменты → Свойства обозревателя → Безопасность → Интернет → Параметры безопасности → Загрузка неподписанных элементов ActiveX → Выбрать «Включить» или «Предлагать».
- IE браузер → Инструменты → Свойства обозревателя → Безопасность → Интернет → Использование элементов управления Active X, не помеченных как безопасные для использования → Выбрать «Включить» или «Предлагать».

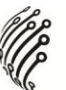

# РЕЖИМ ЖИВОГО ВИДЕО

Запустите браузер IE и введите IP адрес IP камеры в адресной строке. На экране появится диалоговое окно. Введите:

Пользователь: "admin";

Пароль: "admin".

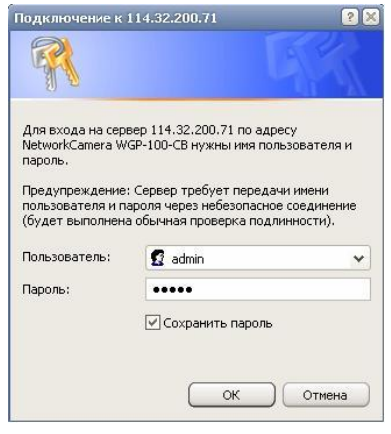

При подключении IP камеры отобразится программный интерфейс, показанный ниже.

| INTELLIGENT<br>TECHNOLDGIES FOR<br>PROTECTION | Online Visitor : 1           |                  |            |          |       |                 |                   | _             |
|-----------------------------------------------|------------------------------|------------------|------------|----------|-------|-----------------|-------------------|---------------|
| Streaming 2<br>Language<br>Configuration      | OSD_Display                  |                  |            |          |       |                 | 1970/FE           | 8/04 14:48:01 |
|                                               |                              |                  |            |          |       |                 |                   |               |
|                                               |                              |                  |            |          |       |                 |                   |               |
|                                               |                              |                  |            |          |       |                 |                   |               |
|                                               | 1970/FEB/04 14:48            | :01 Size:1280×72 | 20 FPS: 15 |          |       |                 |                   |               |
|                                               | Original Full<br>Size Screen | <b>Snapshot</b>  | Record     | Chatting | Voice | Digital<br>Zoom | 1<br>Relay<br>OFF |               |

Для переключения на русский язык интерфейса кликните на кнопку «Language» в меню слева и выберете «Русский». Программа выведет окно подтверждения, нажмите «ОК».

|                                               |                              |                  | 4           | Q        |                    |             |                          |                |
|-----------------------------------------------|------------------------------|------------------|-------------|----------|--------------------|-------------|--------------------------|----------------|
| INTELLIGENT<br>TECHNOLOGIES FOR<br>PROTECTION | Онлайн пользовате            | ль:1             |             | _        |                    |             |                          | _              |
| Поток 2 💌                                     | OSD_Display                  |                  |             |          |                    |             | 1970/F                   | EB/04 14:53:40 |
| Конфигурация                                  |                              |                  |             |          |                    |             |                          |                |
|                                               |                              |                  |             |          |                    |             |                          |                |
|                                               |                              |                  |             |          |                    |             |                          |                |
|                                               |                              |                  |             |          |                    |             |                          |                |
|                                               |                              |                  |             |          |                    |             |                          |                |
|                                               | 1970/FEB/0414                | 53:40 Size:1280x | 720 FPS: 14 |          |                    |             |                          |                |
|                                               | Гіп Галарний На<br>размер эк | весь Скриншот    | Запись      | Инкрофон | о<br>Аудио<br>ВКЛ. | нфр.<br>зун | 1<br>А.<br>Реле<br>выкл. |                |

#### 1. Исходный размер / Вернуть

Данная кнопка позволяет пользователю одним действием развернуть видео с камеры в заданное (в Настройках видео) разрешение или свернуть его к стандартному окну просмотра.

2. На весь экран

Кнопка разворачивает видео на весь экран. При нажатии клавиши Esc с клавиатуры или двойному щелчку левой кнопкой мыши изображение сворачивается к стандартному окну просмотра. Выберите источник видео потока.

3. Скриншот

При нажатии на данную кнопку камера захватывает текущий кадр, появляется окно, в котором пользователь задает путь для сохранения, имя файла (файл сохраняется в формате .jpeg)

4. Запись.

При нажатии на данную кнопку появляется окно выбора пути сохранения видео, после чего камера начинает запись видеофайла в выбранную папку.

- Микрофон вкл. / Микрофон выкл.
  Камера поддерживает двустороннее аудио. Нажмите "Микрофон вкл", подготовьте микрофон к использованию, подсоединив его к компьютеру.
- 6. Аудио вкл. / Аудио выкл.

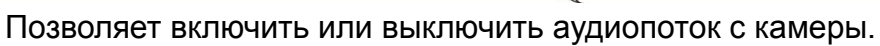

- Цифр. Зум
  При нажатии на данную кнопку появится окно, в котором пользователь может настроить цифровое увеличение на определенной области.
- Реле вкл. / Реле выкл.
  Кнопка позволяет одним действием включить или отключить тревожный выход.

Справа находится меню с выбором Потока: активно только при включенном Потоке 2 (дополнительном потоке) в Настройках видео, Языка интерфейса и Конфигурацией (последнему разделу посвящена следующая глава).

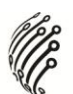

# КОНФИГУРАЦИЯ

В данном разделе пользователь может ознакомиться с текущими настройками IP-камеры, а также изменить их в зависимости от поставленных задач. В меню слева находятся следующие разделы:

**Система**. В разделе Система пользователь может изменить язык интерфейса по умолчанию, Имя сервера. При установлении флажка напротив функции «Отображать в строке состояния», название сервера будет отображаться в нижней информационной строке в в режиме просмотра живого видео или воспроизведения архива. Также пользователь может включить или отключить отображение времени и текстового обозначения камеры поверх изображения в режиме просмотра живого видео или воспроизведения архива. В подменю настройка времени пользователь может выбрать вид настройки времени и даты системы.

Включает в себя разделы: Информация о системе

| INTELLIGENT<br>TEORNOLOGIES POR                                                                                                    | _                     | _                                                  | _                     |                    |  |  |
|----------------------------------------------------------------------------------------------------|-----------------------|----------------------------------------------------|-----------------------|--------------------|--|--|
| MC HIORECTION                                                                                                    | _                     | _                                                  |                       |                    |  |  |
| Систена<br>Настройка                                                                                                    |                       |                                                    | 0                     | II.                |  |  |
| Информации<br>Сеть                                                                                                    | а системе Управ       | ление пользовател                                  | ями Обновление сист   | емы Журнал событий |  |  |
| Сеть<br>(продвинутый)                                                                                                    |                       | Информа                                            | ация о системе        |                    |  |  |
| Список событий                                                                                                    | оочеция о серевое     | ( R                                                |                       |                    |  |  |
| MAC                                                                                                    | адрес:                | 00:0F:00:23:8F:sd                                  |                       |                    |  |  |
| ////                                                                                                    | арвера:               | 720P                                               | Отображать в строке о | остояния           |  |  |
| Хивое видео Язык                                                                                                    | по умолчанию:         | a English                                          | ビ 繁麗中文                | (c) 第件中文           |  |  |
|                                                                                                    |                       | 🕑 Русский                                          |                       |                    |  |  |
| and the second second se |                       |                                                    |                       |                    |  |  |
| Cone Cone                                                                                                    |                       | Ban Caun                                           |                       |                    |  |  |
|                                                                                                    | Порелет               | s: C Geoverness @ Geoverness C Dugeness C Dugeness |                       |                    |  |  |
| Text                                                                                                    | - The article region  | a Ban (* Boan                                      |                       |                    |  |  |
|                                                                                                    |                       | OSD Display Persetuciants Tear                     |                       |                    |  |  |
|                                                                                                    |                       |                                                    |                       |                    |  |  |
|                                                                                                    | 00102 2054540         |                                                    |                       |                    |  |  |
| Врем                                                                                                    | я сервера:            | 1970/2/4 14:5                                      | 57:27 Time Zone: GMT+ | 08:00              |  |  |
| (Dop/                                                                                                    | ат даты:              | E TT/HH/AA C)                                      | NN/AA/IT C AA/NN/IT   |                    |  |  |
| 4600                                                                                                    | soñ nosc:             | GMT+05:00                                          |                       |                    |  |  |
| 0                                                                                                    | Вкл. переход на летно | е вреня                                            |                       |                    |  |  |
| C                                                                                                    | Сикоронизировать с М  | ТР серверон                                        |                       |                    |  |  |
|                                                                                                    | NTP cepsep:           | gro.qtr.looq                                       |                       |                    |  |  |
| c                                                                                                    | бновить расписание:   | б 🔻 Час                                            |                       |                    |  |  |
|                                                                                                    | Временной сдеиг:      | 0 Минуты                                           | [-1440.1440]          |                    |  |  |
| C                                                                                                    | Синоронизация с врег  | енен на ПК                                         |                       |                    |  |  |
|                                                                                                    | Дата:                 | 2012/9/12                                          |                       |                    |  |  |
|                                                                                                    | Вреня:                | 17:29:58                                           |                       |                    |  |  |
| e                                                                                                    | Ввод даты и времени   | spy-i-ryo                                          |                       |                    |  |  |
|                                                                                                    | Дата:                 | 2012/9/12                                          |                       | 8                  |  |  |
|                                                                                                    | Вреня:                | 17:28:45                                           |                       |                    |  |  |
| 4                                                                                                    | Не менять дату и врег | 6                                                  |                       |                    |  |  |
|                                                                                                    | NEHITS)               |                                                    |                       |                    |  |  |

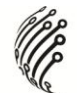

#### Управление пользователями

| INTELLIGENT<br>THOMOLOGIES FOR<br>PHOTECTION |                      |                                              |                                         |                           |         | _              |
|----------------------------------------------|----------------------|----------------------------------------------|-----------------------------------------|---------------------------|---------|----------------|
| Система<br>Настройка<br>Видео/Аудио<br>Сеть  | Информация о системе | Управление                                   | пользователями                          | Обновление сис            | темы    | Журнал событий |
| Сеть<br>(продвинутый)<br>Список событий      |                      | Упр                                          | авление пол                             | льзователям               | И       |                |
| Живое видео                                  | G                    | ца фине<br>настройки                         | *****                                   | _                         |         |                |
| _                                            | No<br>Fil            | ия пользователя<br>ароль:<br>одтверждение па | spons:                                  |                           |         |                |
|                                              |                      | Добавить/устан<br>можность совете            |                                         |                           |         |                |
|                                              |                      | admin                                        | группа<br>пользователя<br>Администратор | Изменить<br>Редектировать | Удалить |                |

#### Обновление системы

| Роластоя<br>Система<br>Настройка<br>Видео/Аудио<br>Сеть | ()<br>Информация о системе Управл | ение пользователями Обновление системы | ГГГ<br>Журнал событий |
|---------------------------------------------------------|-----------------------------------|----------------------------------------|-----------------------|
| Сеть                                                    | 14                                | Обновить систему                       |                       |
| (продвинутый)                                           | Обновить проснаку                 |                                        |                       |
| Список событий                                          | Версия техущей прошивки:          | V81.0.26_As.1_VI                       |                       |
|                                                         | Новая прошивка:                   | (Q6200)                                |                       |
| 🔄 Живое видео                                           | CONSERLE.                         |                                        |                       |
| 44                                                      |                                   |                                        |                       |
|                                                         |                                   |                                        |                       |
|                                                         | To year-suite                     |                                        |                       |
|                                                         | (                                 |                                        |                       |
|                                                         |                                   |                                        |                       |
|                                                         |                                   |                                        |                       |
|                                                         |                                   |                                        |                       |

#### Журнал событий

| іастройка<br>Идео/Аудио | Информация о систем | е Управление поль        | зователями Обновление системы | Журнал события |
|-------------------------|---------------------|--------------------------|-------------------------------|----------------|
| 176                     |                     | 0                        | истемища события              |                |
| продвинутый)            |                     | События изменения        |                               |                |
| писок событий           |                     | Обнаружение<br>движения: | OtoSpearrs                    | _              |
|                         |                     | Tpesora:                 | Отобразить                    |                |
| Живое видео             |                     | Все события:             | Отобразить                    |                |

Настройка видео/аудио. В разделе Настройка видео/аудио пользователь может настроить видеовыходы Каналов 1 и 2, а также 3GPP. Также в Настройках изображения с помощью ряда дополнительных функций настраивается изображение, а также устанавливаются маски приватности (до 3 шт.). В Настройках аудио пользователь может выбрать Тип передачи аудио, а также отрегулировать громкость микрофона и аудио выхода.

Включает в себя разделы:

THE INTEL Настройка Видер/Ауд ка изображения C ..... Сеть (продвинутый) Формат ви Видео система: PAL - SOHz Список собы 🔅 Базреый режин С Продвинутый режим Разрешение: 1280x800 -Высокое Качество: 30 FPS 🔻 Frame Rate/cex.: Метод скатия видео H.264 ¥ \*Аудио формат= G.711 TYTE RTSP: ите камеру к этому адресу -> rtsp://[IP]/ 🦉 Базовый режин 🛛 Продвинутый режин 🖯 Закрыты 1280x720 -Разрешение: Качество: Самое выкокое 🔻 30 FP5 🔻 Frame Rate/cex.: Метод окатия видео MUPEG 🔻 v2 \*Аудио формат= G.711 TIVE RTSP: пе камеру к этому адресу -> rtsp://[1P]/v2 e=176x144, FPS HPEIEH, AVAN 🔅 Выкл 30 «Подключите канеру к этому адресу -> rtsp://[1P]/30 «Подключите канеру (без аудио) к этому адресу -> rts Путь ЗGPP: те камеру (без аудио) к этому адресу -> rtsp://[IP]/3gx Применить

Формат видео

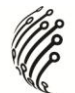

#### Настройка изображения

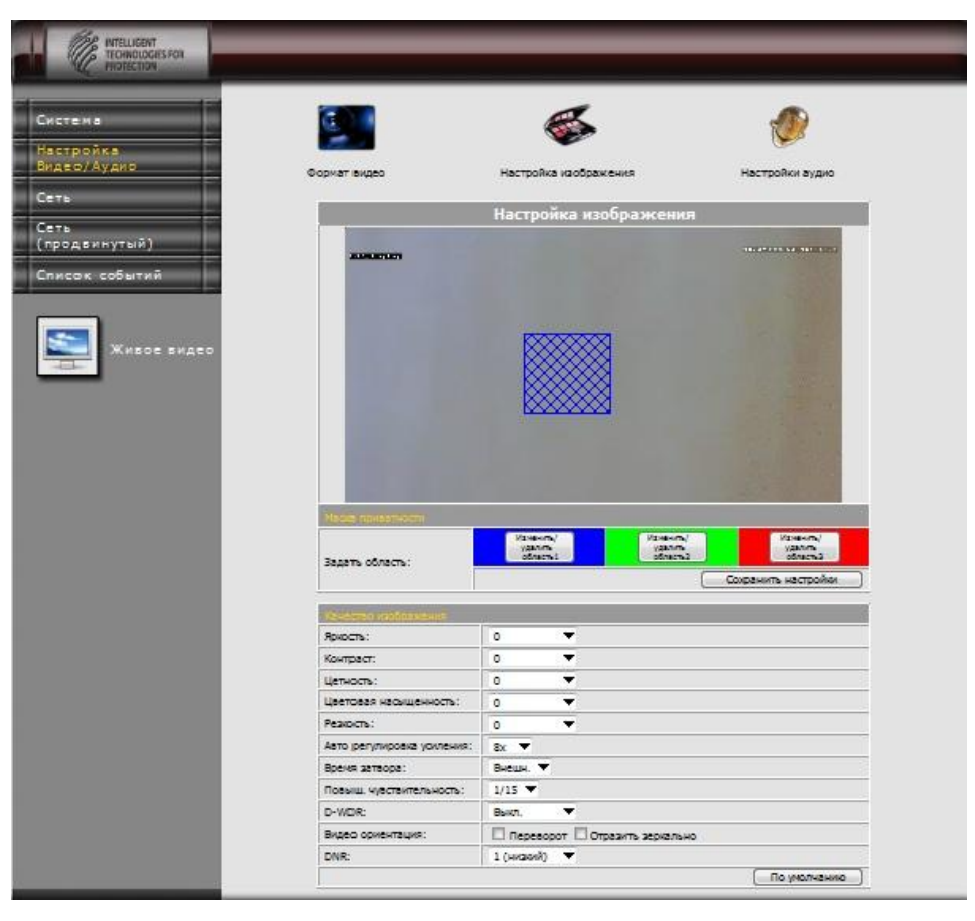

#### Настройки аудио

| стема                |                            | Ş                     | <b>@</b>        |
|----------------------|----------------------------|-----------------------|-----------------|
| стройка<br>цер/Аудир | Формат видео               | Настройка изображения | Настройки аудио |
| ть<br>родвинутый)    | E.                         | Настройка аудио       |                 |
| исок событий         | Againo e 17 xavedui ka 195 |                       |                 |
|                      | 🖉 Bkn. 🕐 Bukn.             |                       |                 |
|                      | Тип аудио:                 | G.711 (64Kbps) 🔻      |                 |
| 🚬 Живре видер        | Приненить                  |                       |                 |
|                      | Harmon Totalon             |                       |                 |
|                      | Вкод для микрофона:        | s 🔻                   |                 |
|                      | Аудио выход:               | 5 💌                   |                 |
|                      | По унолнанно               |                       |                 |

 Сеть: изменение базовых настроек сети Разделы:

# Настройка сети

| Map wowers                                                                                                    |                                                                                                    |                                              |
|----------------------------------------------------------------------------------------------------|----------------------------------------------------------------------------------------------------|----------------------------------------------|
| TECHNICKESFOR                                                                                                    |                                                                                                    |                                              |
|                                                                                                    |                                                                                                    |                                              |
| стема                                                                                                    | $\square$                                                                                                    | ) <u>,</u>                                   |
| стройка                                                                                                    |                                                                                                    |                                              |
| део/Аудио Настройка сети                                                                                                    | Mail/FTP/Sar                                                                                                  | nba PPPoE/DDNS                               |
| ть                                                                                                    |                                                                                                    |                                              |
| ть                                                                                                    | Настро                                                                                                    | йка сели                                     |
| родвинутый)                                                                                                    | Didetedadd_idati                                                                                              |                                              |
| исок событий Задать IP адрес                                                                                                    |                                                                                                    |                                              |
| О ОПСР Статичный 1Р                                                                                                    | 192 168 1 200                                                                                                 |                                              |
| Macka noocenu:                                                                                                    | 255.255.255.0                                                                                                 |                                              |
| Порт доступа:                                                                                                    | 0.0.0.0                                                                                                    |                                              |
| DNS 1:                                                                                                    | 0.0.0.0                                                                                                    |                                              |
| DNS 2:                                                                                                    | 0.0.0.0                                                                                                    |                                              |
| States IPv6                                                                                                    |                                                                                                    |                                              |
| I Bkn. IPv6                                                                                                    |                                                                                                    |                                              |
| Задать ІРиб адрес вручную                                                                                                    |                                                                                                    |                                              |
| IPv6 DHCP:                                                                                                    | 🗇 Вкл. 🕘 Вык                                                                                                  | л.                                           |
| IPv6 Address:                                                                                                    |                                                                                                    |                                              |
| fe90::20f:dff:fe23:bfec                                                                                                    |                                                                                                    |                                              |
| Зерать порт                                                                                                    |                                                                                                    |                                              |
| HTTP nopr:                                                                                                    | 80                                                                                                    |                                              |
| HTTPS nopr:                                                                                                    | 443                                                                                                    | Настройка НТТРS                              |
| Hacepolita UPnP                                                                                                    |                                                                                                    |                                              |
| UPnP:                                                                                                    | 🖲 Вкл. 🗇 Вык                                                                                                  | л,                                           |
| парт:                                                                                                    | 🗇 Вкл. 🙁 Вык                                                                                                  | л.                                           |
| Внешний НТТР порт:                                                                                                    | 80                                                                                                    |                                              |
| Внешний HTTPS парт:                                                                                                    | 443                                                                                                    |                                              |
| Внешний RTSP парт:                                                                                                    | 554                                                                                                    |                                              |
| Настройка сервера RTSP                                                                                                    |                                                                                                    |                                              |
| RTSP cepsep:                                                                                                    | 🖉 Вкл. 👘 Вык                                                                                                  | л.                                           |
| Идентификация RTSP:                                                                                                    | Выкл. 🔻                                                                                                    |                                              |
| RTSP napr:                                                                                                    | 554                                                                                                    |                                              |
| RTP стартовый порт:                                                                                                    | 5000                                                                                                    | [1024.9997]                                  |
| RTP конечный порт:                                                                                                    | 9000                                                                                                    | [1027.10000]                                 |
| Настройка мультикаста (Н                                                                                                    | a fiase RTSP cepe                                                                                             | 1999B)                                       |
| Ratax 1:                                                                                                    |                                                                                                    |                                              |
| IP Address:                                                                                                    | 234.5.6.78                                                                                                    | [224.3.1.0 ~ 239.255.255.255]                |
| Napr:                                                                                                    | 15                                                                                                    | [1 ~ 65535]<br>[1 ~ 255]                     |
| TTL:                                                                                                    |                                                                                                    | t* end                                       |
| IP Address:                                                                                                    | 234.5.6.79                                                                                                    | [224.3.1.0 ~ 239.255.255.255]                |
|                                                                                                    | 6001                                                                                                    | [1 ~ 65535]                                  |
| Парт:                                                                                                    |                                                                                                    | [1 ~ 255]                                    |
| Tapr:<br>TTL:                                                                                                    | 15                                                                                                    |                                              |
|                                                                                                    | 15                                                                                                    |                                              |
| Hattypolities (Only):<br>Hattypolities (Only):<br>Becaus Only):                                                                        | 15<br>• V102 C1V1                                                                                             | 01 <sup>(C)</sup> Beixn.                     |
| Harryonica, Onvir<br>Harryonica, Onvir<br>Bepcin Omnir,<br>Besonachocts;                                                               | 15<br>© V1.02 © V1.<br>© Вкл. © Вык                                                                           | 01 © Выкл.<br>л.                             |
| Harrypolika, Chvif<br>TTL:<br>Bepoin Chwif:<br>Besonachoots:<br>RTSP Keepelive:                                                        | 15<br>© V1.02 © V1.<br>© Вкл. © Вык<br>© Вкл. © Вык                                                           | 01 © Выкл.<br>л.                             |
| Harrypolica, CONVIF<br>TTL:<br>Harrypolica, CONVIF<br>Bescina Cinvit:<br>Eesonachiocite:<br>RTSP Keepalive:                            | 15<br>© V1.02 © V1.<br>© Вкл. © Вык<br>© Вкл. © Вык                                                           | 01 © Выкл.<br>л.<br>                         |
| Hacrypolica, CinVif<br>TTL:<br>Hacrypolica, CinVif<br>Bepcin Omit:<br>Eesonachocris:<br>RTSP Keepelive:<br>Bonjour<br>Bonicar:         | 15<br>© V1.02 © V1.<br>© Вкл. © Вык<br>© Вкл. © Вык                                                           | 01 (С) Выкл.<br>л.<br>л.                     |
| Nopr:    TTL:    Hact polical OnVif    Bepoint Onvif:    Eesonachoots:    RTSP Keepalive:    Bonjour:    Bonjour:    Datasencrase:     | 15<br>© V1.02 © V1.<br>© Вкл. © Вык<br>© Вкл. © Вык<br>С Вкл. © Вык<br>Г. Вкл. © Вык                          | 01 © Выкл.<br>л.<br>л.<br>@00.0F.00.23.8P.EC |
| Napr:    TTL:    Hacrpoints OnVF    Bepoint OnvF:    Eesanschochs:    RTSP Keepelive:    Banjour    Banjour:    Dpisercrose:           | 15<br>(* V1.02 (* V1.<br>(* BKA. (* Bark<br>(* BKA. (* Bark<br>(* BKA. (* Bark<br>17_Camera                   | 01 © Выкл.<br>л.<br>л.<br>                   |
| Top:<br>TTL:<br>Hactploika (On Vif<br>Bepore Onit:<br>Besonachocts:<br>RTSP Keepelive:<br>Dirigion:<br>Bonjour:<br>Topreentere:<br>LTD | 15<br>@ V1.02 () V1.<br>() Bin. () Bain<br>() Bin. () Bain<br>() Bin. () Bain<br>() Bin. () 5<br>() Bin. () 5 | 01 © Выкл.<br>л.<br>л.<br>                   |

#### Mail/FTP/Samba

| incriment and increment and increment an |                                           |                        |                                   |
|----------------------------------------------------------------------------------------------------|-------------------------------------------|------------------------|-----------------------------------|
|                                                                                                    | <b>(a</b> )                               |                        | 45                                |
|                                                                                                    | ~                                         |                        |                                   |
| -                                                                                                    | Настройка сети                            | Mail/FTP/Samba         | PPPoE/DDNS                        |
|                                                                                                    |                                           |                        |                                   |
|                                                                                                    |                                           | Mail / FTP / S         | amba                              |
| тый)                                                                                                    | Description of the                        |                        |                                   |
| ытий                                                                                                    | Heropike Hell                             |                        |                                   |
|                                                                                                    | метод входа в систему:                    | Акаунт 🔻               |                                   |
|                                                                                                    | Отправить на ман сервер:                  |                        |                                   |
| вое видео                                                                                                    | Иня пользователя:                         |                        |                                   |
|                                                                                                    | mapons:                                   |                        |                                   |
|                                                                                                    | ман отправителя:                          |                        |                                   |
|                                                                                                    | Mall получателя:                          |                        |                                   |
|                                                                                                    | Bot Mail:                                 |                        |                                   |
|                                                                                                    | Mall nopt:                                | 25                     | (порт по умолчанию = 25)          |
|                                                                                                    | Безопасное соединение                     | 19. TLS 1_ SSL         |                                   |
|                                                                                                    |                                           |                        |                                   |
|                                                                                                    | HERTONIA FTF                              |                        |                                   |
|                                                                                                    | FTP cepsep:                               |                        |                                   |
|                                                                                                    | Иня пользователя:                         |                        |                                   |
|                                                                                                    | Пароль:                                   |                        |                                   |
|                                                                                                    | FTP Ropt:                                 | 21 (Порт по умолча     | нию = 21)                         |
|                                                                                                    | Путь сохранения:                          | 1                      |                                   |
|                                                                                                    | PEXXIM FTP:                               | Порт 🔻                 |                                   |
|                                                                                                    | Автонатическое создание<br>папок по дате: | Да 🔻 (kanp.: Store_Par | th/20100115/121032m.av()          |
|                                                                                                    | Tect                                      |                        |                                   |
|                                                                                                    |                                           |                        |                                   |
|                                                                                                    | NAS Propagation                           |                        | (uses -\NAS IR Address(Eolder)    |
|                                                                                                    | ина насположение:                         |                        | (Herby, Wester Crock Cas(Colocit) |
|                                                                                                    | Padovas rpyrna:                           |                        |                                   |
|                                                                                                    | Иня пользователя:                         |                        |                                   |
|                                                                                                    | Пароль:                                   |                        |                                   |
|                                                                                                    | папок по дате:                            | Да 🔻 (напр.: NAS_Loca  | don/20100115/121032m.avl)         |
|                                                                                                    | Terr                                      |                        |                                   |

PPPoE/DDNS

| The water that   |                                                                         |                                          |                                               |                                                        | - |
|------------------|-------------------------------------------------------------------------|------------------------------------------|-----------------------------------------------|--------------------------------------------------------|---|
| TEOINOLOGIES FOR |                                                                         |                                          |                                               |                                                        |   |
|                  |                                                                         |                                          | 2                                             |                                                        | - |
| Система          |                                                                         |                                          | 3                                             | 1                                                      |   |
| Настройка        |                                                                         | _                                        | 2                                             | <b>M</b> 📾                                             |   |
| Видео/Аудио      | Настройка сети                                                          | Mail/FTP/S                               | Samba                                         | PPPoE/DDNS                                             |   |
| Сеть             |                                                                         |                                          |                                               |                                                        |   |
| Сеть             | Ha                                                                      | стройка РР                               | РоЕ и Dynamic                                 | DNS                                                    |   |
| (продвинутыи)    |                                                                         |                                          |                                               |                                                        |   |
| Список событий   | (* Ben (# Buien                                                         |                                          |                                               |                                                        |   |
|                  | Vive nonsaceatens:                                                      | -                                        |                                               |                                                        |   |
| S                | Пароль:                                                                 |                                          |                                               |                                                        |   |
|                  | Отправление E-mail после<br>соединения:                                 | 🗌 Brn.                                   |                                               |                                                        |   |
|                  | Teva E-mail:                                                            | PPPoE From 1P C                          | amera                                         |                                                        |   |
|                  |                                                                         |                                          |                                               |                                                        |   |
|                  | Samolia DOVS                                                            |                                          |                                               |                                                        |   |
|                  | C Bkn. 🕷 Baikn.                                                         | ;                                        |                                               |                                                        |   |
|                  | Провайдер:                                                              | dyndris.org                              | -                                             |                                                        |   |
|                  | Иня Хоста:                                                              |                                          |                                               |                                                        |   |
|                  | Иня пользователя;                                                       |                                          |                                               |                                                        |   |
|                  | Пароль:                                                                 | -                                        |                                               |                                                        |   |
|                  | Обновление по расписанию:                                               | 30                                       | Минут(ы)                                      |                                                        |   |
|                  | Girje                                                                   |                                          |                                               |                                                        |   |
|                  | Idle                                                                    |                                          |                                               | A                                                      |   |
|                  |                                                                         |                                          |                                               | Ŧ                                                      |   |
|                  | Применить                                                               |                                          |                                               |                                                        |   |
|                  |                                                                         |                                          |                                               |                                                        |   |
|                  | Применан.:<br>1. Расписание обновлен<br>будет обновлен автог<br>будет). | ий: давирит от вре<br>катичерки. Времени | мени обновления по р<br>ние рамки от 5 до 500 | азописанию, веб-сайт DDWS<br>3 минут (0: обновления не |   |

 Сеть (продвинутый). Включает в себя продвинутый уровень настроек сети. Разделы:

Настройка HTTPS

| истема<br>астройка<br>идео/Аудио | Настройка НТГР5 Настро     | Image: NMP      Hастройка IP фильтра      Hастройка IP фильтра      Hастройка IEEE802. |
|----------------------------------|----------------------------|----------------------------------------------------------------------------------------|
| еть                              |                            | Настройка HTTPS                                                                        |
| писок событий                    | Созданный запрос-<br>Тема: | C=TW , ST= , L= , O= , OU= , CN=                                                       |
|                                  | Дата:                      | [1970/3ev01.08:00:08                                                                   |
| Живое видео                      | Установленный серти        | dunar                                                                                  |
|                                  | Тема:<br>Дата:             | C=TW, ST=, L=, O=, OU=, CN=<br>Apr 23 09:05:24 2011 GMT                                |
|                                  | Содержание                 | Vanits                                                                                 |
|                                  | Типы подключения           |                                                                                        |

# Настройка SNMP

| 10 Настройка HTTPS Настройка | SNMP Настройка IP фильтра Настройка QoS/DSCP Настройка  |  |  |  |  |
|------------------------------|---------------------------------------------------------|--|--|--|--|
|                              |                                                         |  |  |  |  |
| ый)                          | Настройка SNMP                                          |  |  |  |  |
| ытий Настройте SNMP          |                                                         |  |  |  |  |
| SNMPv1 SNMPv2c               |                                                         |  |  |  |  |
| Общая запись:                | write                                                   |  |  |  |  |
| вое видео Общее чтение:      | public                                                  |  |  |  |  |
| SNMPv3                       | SNMPv3                                                  |  |  |  |  |
| Имя для записи:              | write                                                   |  |  |  |  |
| Тип идентификации:           | 🖲 MDS 🔿 SHA                                             |  |  |  |  |
| Параль идентификации:        |                                                         |  |  |  |  |
| Тил кодирования:             | 🖲 DES 🖱 AES                                             |  |  |  |  |
| Пароль кодирования:          |                                                         |  |  |  |  |
| Имя для чтения:              | public                                                  |  |  |  |  |
| Тип идентификации:           | 🕷 MDS 🖄 SHA                                             |  |  |  |  |
| Пароль идентификации:        |                                                         |  |  |  |  |
| Тип кодирования:             | 🙆 DES 🝈 AES                                             |  |  |  |  |
| Пароль кодирования:          |                                                         |  |  |  |  |
| Повушка SNMPv1/ v2c          |                                                         |  |  |  |  |
| Адрес ловушки:               |                                                         |  |  |  |  |
| Общая ловушка:               | public                                                  |  |  |  |  |
|                              | 🗆 Холодный старт 🔲 Горячий старт 🗌 Потеря связи с сетью |  |  |  |  |
| Событие для ловушки:         |                                                         |  |  |  |  |

# Настройка IP фильтра

| аио Настройко | а НТТРЅ Настройк       | 9 ГО В                                     | ixa QoS/DS | СР Настройка IE |
|---------------|------------------------|--------------------------------------------|------------|-----------------|
| тый)          |                        | Список доступа                             |            |                 |
| бытий         | астройка фильтра IP    | anecoa                                     | -          |                 |
|               | Вкл. фильтр IP адресов |                                            |            |                 |
|               |                        | 💿 Пазвалить 🗇 Откланить                    |            |                 |
| (ивое видео Р | r4 IP agpec:           | Один IP 💌 Адрес:                           |            |                 |
|               |                        |                                            |            | Добавите        |
| 10            | v4 cnucok IP agpecos   |                                            |            |                 |
| He            | π.                     | IP agpec                                   | Фильтр     | Действие        |
|               | 1                      |                                            |            | Удалить         |
| 1             | 2                      |                                            |            | [Удалить]       |
|               | 3                      |                                            |            | Удалить         |
| 4             | 4                      |                                            |            | Удалить )       |
| 3             | 5                      |                                            |            | Удалить )       |
|               | 5                      |                                            |            | Удалить         |
| 1             | 7                      |                                            |            | (Удалить )      |
|               | 9                      |                                            |            | [Удалить]       |
|               | 9                      |                                            |            | Удалить ]       |
| 1             | 0                      |                                            |            | Удалить ]       |
| 0             | Art vn admawart bat on | -                                          |            |                 |
|               | Позволить администрат  | ору всегда подключаться к этому устройству |            |                 |
|               |                        |                                            |            |                 |

Настройка QoS/DSCP

| Система<br>Настройка  | <b>T</b>            | 5             | 5                  | <b>.</b>           | <b>P</b>             |  |  |
|-----------------------|---------------------|---------------|--------------------|--------------------|----------------------|--|--|
| Видео/Аудио н         | астройка HTTPS Hact | ройка SNMP Ha | стройка IP фильтра | Настройка QoS/DSCP | Настройка IEEE802.1x |  |  |
| Сеть<br>(продвинутый) |                     |               | QoS/DSCP           |                    |                      |  |  |
| Список событий        | Hacroolika QoS/DS   | CP            |                    |                    |                      |  |  |
| 3                     | BKN. QOS/DSCP       |               |                    |                    |                      |  |  |
|                       | Живой патак:        |               | (0~63)             |                    |                      |  |  |
| Живое видео           | Управление:         |               | (0~63)             |                    |                      |  |  |
|                       | Management:         |               | (0~63)             |                    |                      |  |  |
|                       | Применить           |               |                    |                    |                      |  |  |

#### Настройка IEEE802.1х.

| INTELLIGENT<br>TECHNOLOGIES FOR<br>PROTECTION | _                       |                              |                                  |
|-----------------------------------------------|-------------------------|------------------------------|----------------------------------|
| Система                                       | 1                       | -                            | <u>a</u>                         |
| Настройка<br>Зидео/Аудио                      | es 11)                  |                              |                                  |
| еть                                           | а пітръ пастрои         | ка SNMP Настроика IP фильтра | Пастроика QoS/USCP Пастроика IEE |
| еть<br>продвинутый)                           |                         | IEEE 802.1x/ EAP-T           | LS                               |
| писок событий                                 | actpointalEEE 802.1x    | R                            |                                  |
|                                               | BKn. IEEE 802.1x        |                              |                                  |
| •                                             | Версия Бара!: 🐵 V1 🗍 V2 |                              |                                  |
| 😂 Живое видео 🛛                               | сабеннасть:             |                              |                                  |
|                                               | астный ключ - параль:   |                              |                                  |
| C                                             | Применить               |                              |                                  |
| c<br>c                                        | ертификат<br>А:         | (O530p)                      | Загрузка на удаленный ПК         |
|                                               | Статус:                 |                              | Удалить                          |
| C                                             | ертификат               | (O530p)                      | Загрузка на удаленный ПК         |
|                                               | Статус:                 |                              | Удалить                          |
| u<br>x                                        | астный ключ             | (O5309)                      | Загрузка на удаленный ПК         |
|                                               | Статус:                 |                              | Удалить                          |

Список событий. Раздел Список событий содержит настройки действий системы при обнаружении движения или тревожных событиях. Пользователь может установить до 3 областей обнаружения движения, тревожный выход и настроить действия системы в случае наступления события. Также система может захватывать кадры с заданной периодичностью, пользователь может настроить путь для сохранения файлов.

Включает в себя разделы:

#### Настройка событий

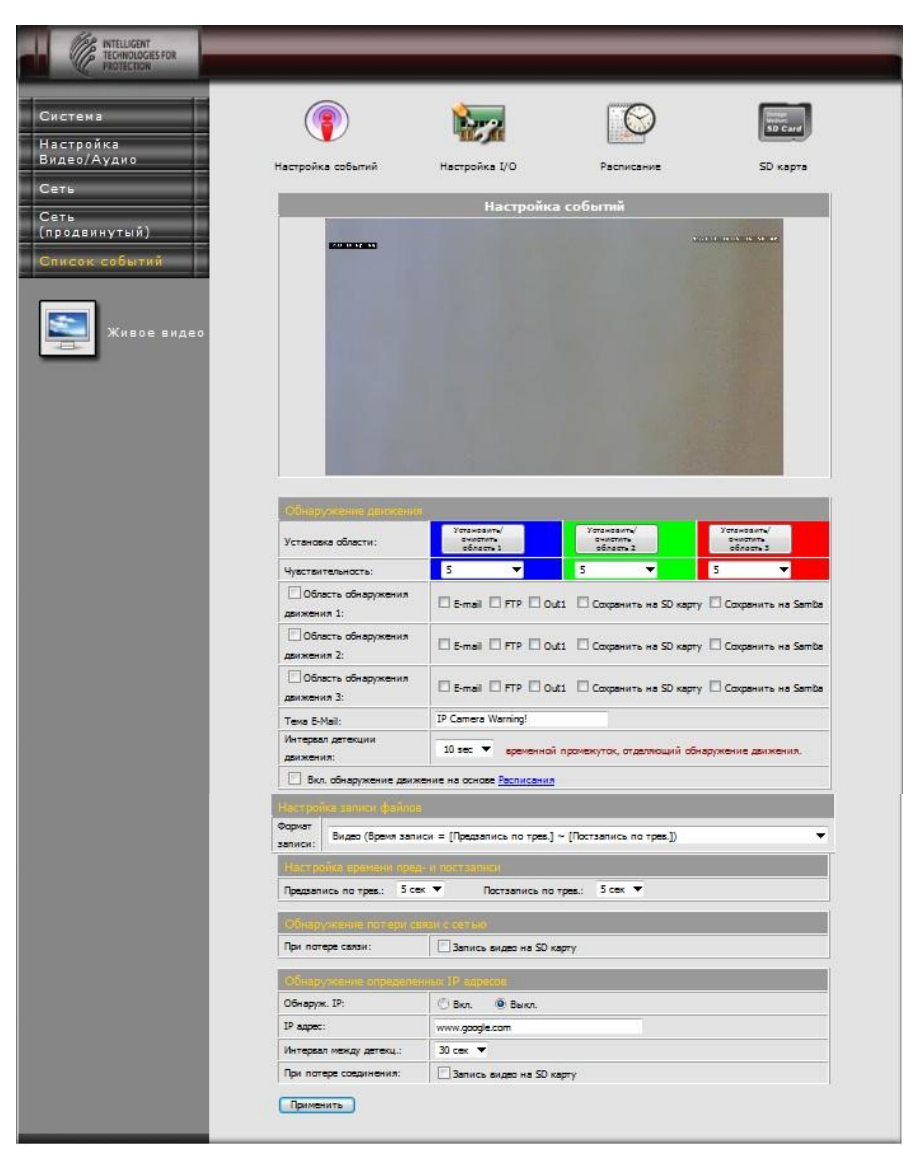

#### Настройка I/O (тревога)

| Система               | <b>(</b>                   | 27                           |                            | SD Card        |
|-----------------------|----------------------------|------------------------------|----------------------------|----------------|
| Видео/Аудио           | Настройка событий          | Настройка I/O                | Расписание                 | SD карта       |
| Сеть                  |                            |                              |                            |                |
| Сеть<br>(продвинутый) |                            | Настройка вх                 | /вых тревоги               |                |
|                       | Настройка еходов           |                              |                            |                |
| Живое видео           | Вжод 1:                    | N.O 🔻                        |                            |                |
|                       | Вход 1 - действие:         | С E-mail С FTP С<br>на Samba | Out1 🔲 Сохранить на SD кар | ту 🗋 Сохранить |
|                       | Тема E-Mail:               | GPIO In Detected!            |                            |                |
|                       | Интервал между<br>детекц.: | 10 сек 🔻                     |                            |                |
|                       | Вкл. тревоги по - Рас      | писания                      |                            |                |
|                       | Настройка выходов          |                              |                            |                |
|                       | Настройка режимов:         | 🖲 Вкл./выкл. 🔿 Вр            | ремя                       |                |
|                       | Muranan;                   | 10 cer                       |                            |                |

#### Расписание

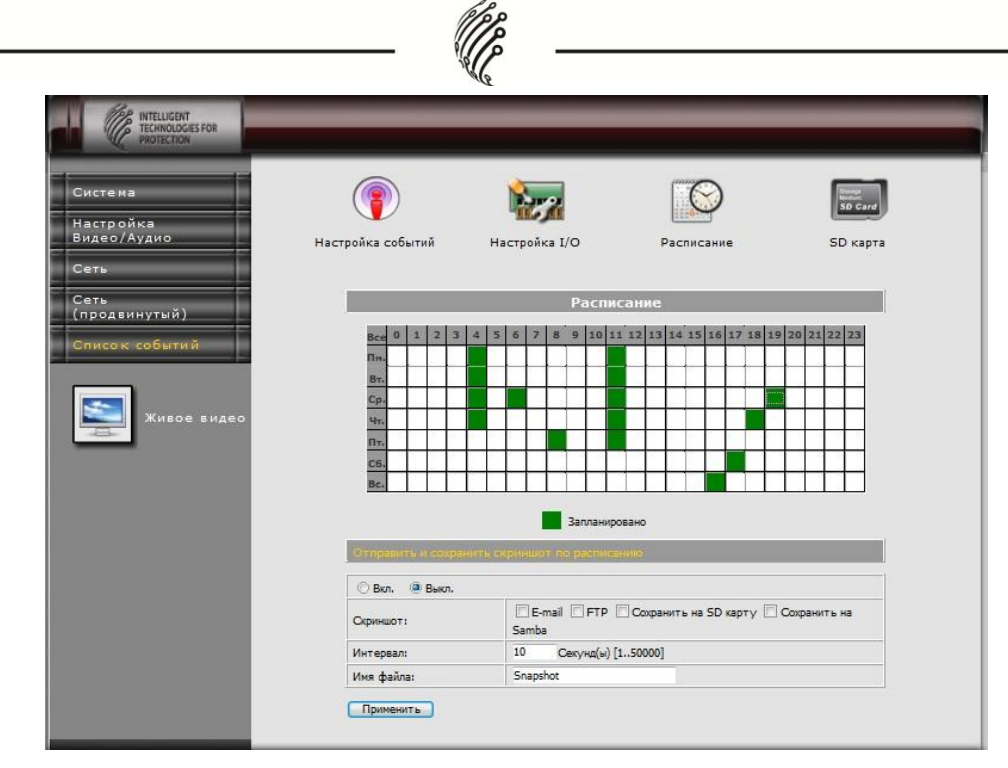

SD карта

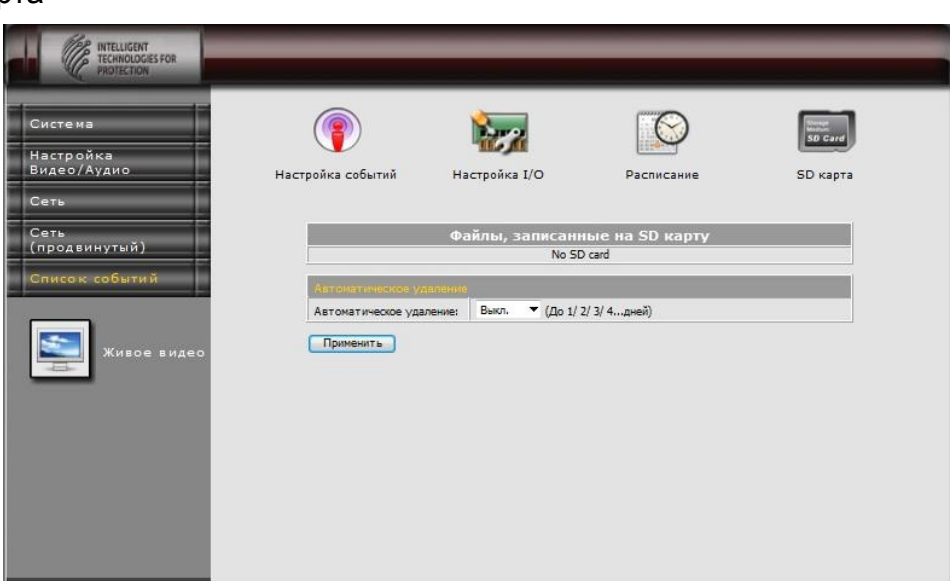

Ниже находится кнопка Живое видео, при нажатии на которую система вернется в главное меню, описанное в предыдущей главе.

# ВОССТАНОВЛЕНИЕ НАСТРОЕК ПО УМОЛЧАНИЮ

- 1. При потере логина, пароля и IP адреса следуйте инструкции, чтобы вернуть заводские настройки камеры.
- 2. Отключите блок питания от сети. Нажмите следующую кнопку на задней панели IP камеры.

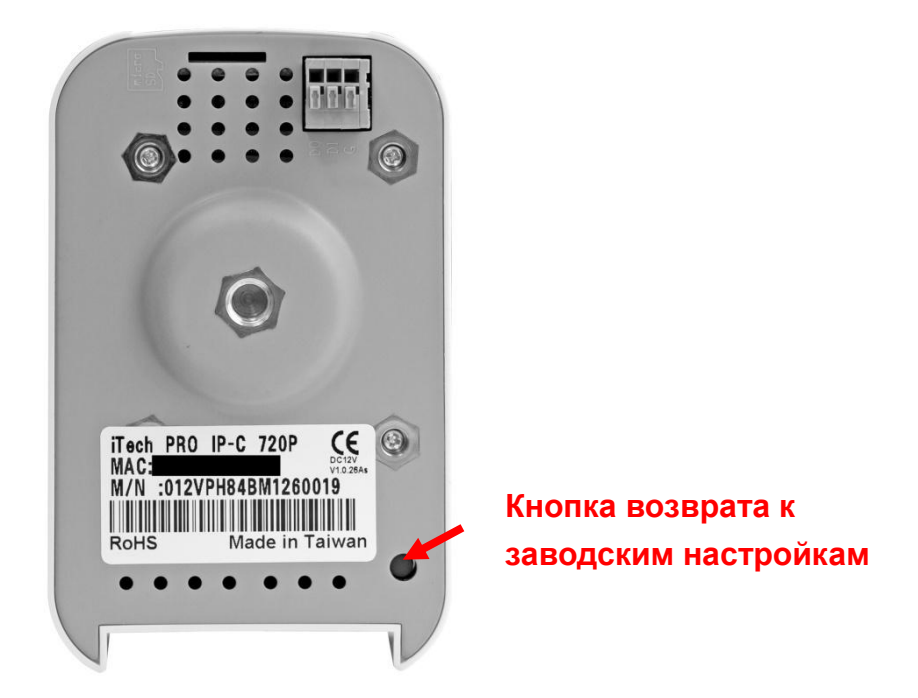

- 3. Подключите блок питания к сети. Удерживайте нажатие кнопки при запуске IP камеры.
- 4. Приблизительное время запуска IP камеры от 30 секунд до 1 минуты.
- 5. По окончании запуска IP камеры кнопку можно отпустить.
- 6. Повторно подключите IP камеру и введите IP адрес по умолчанию: (<u>http://192.168.1.200</u>), логин (**admin**) и пароль (**admin**).

### КОМПЛЕКТАЦИЯ

- 1. Сетевая ІР камера
- 2. Кронштейн
- 3. Блок питания
- 4. СD-диск с Руководством пользователя, программным обеспечением.

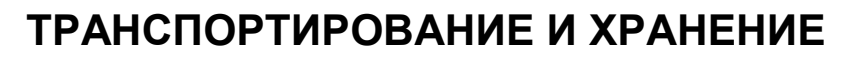

Камеры в транспортной таре перевозятся любым видом крытых транспортных средств (в железнодорожных вагонах, закрытых автомашинах, трюмах и отсеках судов, герметизированных отапливаемых отсеках самолетов и т.д.) в соответствии с требованиями действующих нормативных документов.

Условия транспортирования должны соответствовать условиям хранения 5 по ГОСТ 15150-69 (навесы или помещения, где колебания температуры и влажности воздуха несущественно отличаются от колебаний на открытом воздухе (например, палатки, металлические хранилища без теплоизоляции расположенные в макроклиматических районах с умеренным и холодным климатом в атмосфере любых типов).

Хранение камер в транспортной таре на складах изготовителя и потребителя должно соответствовать условиям 1 по ГОСТ 15150-69 (отапливаемые и вентилируемые склады, хранилища с кондиционированием воздуха, расположенные в любых макроклиматических районах).

# ГАРАНТИЯ

#### 1. Гарантийные обязательства

Изготовитель гарантирует соответствие настоящего оборудования требованиям технических условий при соблюдении потребителем правил транспортирования, хранения, монтажа и эксплуатации.

Гарантийный срок эксплуатации составляет **12 месяцев (1 год)** от даты продажи через торговую или монтажную организацию.

При отсутствии отметки продавца в настоящем руководстве о дате продажи гарантийный срок исчисляется от даты производства. Дата производства зашифрована в кодовом номере на задней части корпуса изделия.

Гарантийные обязательства не действительны, если причиной неисправности оборудования являются:

- повреждения прибора, вызванные скачком напряжения, обнаружение следов подключения к не рекомендованным источникам электропитания, не предназначенных для данного прибора;
- наличие внешних или внутренних механических повреждений, обнаружение следов воздействия на прибор домашних животных, насекомых, грызунов и посторонних предметов;
- обнаружение внутри прибора следов воздействия на него жидкостей (коррозия, окисление);

- обнаружение следов неквалифицированного ремонта прибора, а также вмешательство в его программное обеспечение;
- наличие следов несанкционированного изменения конструкции, непредусмотренного производителем, воздействие каких-либо других внешних факторов, нарушающих работоспособность данного оборудования;
- нарушение правил эксплуатации, целостности кодового номера изделия, обнаружение стертого (поврежденного) кодового номера изделия;

Гарантийные обязательства действуют только при предъявлении настоящего руководства.

Изготовитель не несет ответственности и не возмещает ущерб за дефекты, возникшие по вине потребителя при несоблюдении правил эксплуатации и монтажа.

#### 2. Общие рекомендации по гарантийному ремонту.

При отправке в ремонт оборудования услугами транспортной компании, просим наклеивать на коробку табличку с надписью крупным шрифтом «В PEMOHT». А также прилагать акт с указанием дефектов и условий их проявления, комплектности оборудования, контактного лица, номера контактного телефона, e-mail; для гарантийного оборудования – даты покупки и номера расходной накладной, названия компании покупателя.

Данные устройства:

| Модель      |  |
|-------------|--|
| Дата сборки |  |
| Серийный    |  |
| номер       |  |

Упаковку произвел:

\_\_\_\_/

ШТАМП ПРОДАВЦА

Дата продажи «\_\_\_\_» \_\_\_\_\_ 20 \_\_\_ г

# Приложение 1

#### Рекомендуемые SD карты памяти :

- 1. SanDisk 128M
- 2. SanDisk 256M
- 3. SanDisk 512M
- 4. SanDisk 1G
- 5. SanDisk 2G
- 6. SanDisk 4G
- 7. Tracend 128M 80X
- 8. Tracend 256M 80X
- 9. Tracend 512M 80X
- 10. Tracend 1G 80X
- 11. Tracend 2G 80X
- 12. Tracend 4G 80X

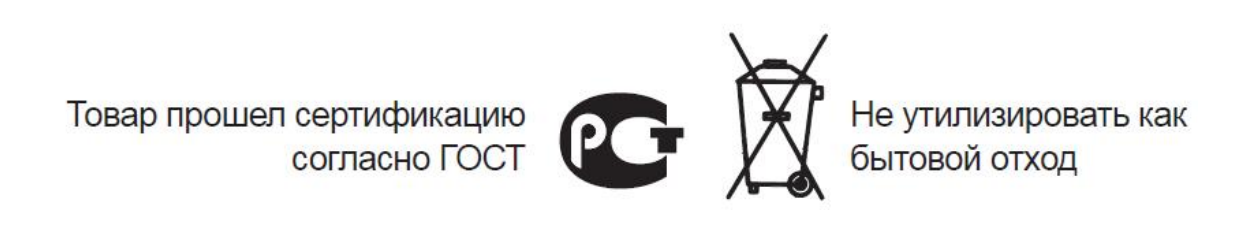